First, read the following precautions.

| <u>Submission</u><br><u>Period</u>    | Please kindly refer to the Academic Office website                                                                                                    |
|---------------------------------------|----------------------------------------------------------------------------------------------------|
| <u>Submission</u><br><u>Method</u>    | Submit Online through Moodle<br>*Some students may be advised by their supervisors to submit their thesis separately in hard<br>copy (paper) form. Regardless, you are still required to upload a soft copy(data) to manaba.<br>Please note that even if you submit a hard copy (paper) version of your thesis to your<br>Supervisor, if you fail to submit a soft copy (data) version of your Undergraduate Thesis<br>through Moodle by the submission deadline, your thesis will be considered as not having<br>been submitted and an F grade will be given. |
| <u>File Format</u>                    | <b>PDF Format</b><br>*Word format will NOT be accepted.<br>*If you do not know how to convert your thesis from Word to PDF, please ask the Academic<br>Office.<br>*The file name for your thesis must be your name in Latin Alphabet using "hankaku" (one-<br>byte) characters. Example: APU Jiro.pdf                                                                                                    |
| <u>Submission</u><br><u>Procedure</u> | Submit your thesis using the procedures shown on the following pages.<br>*If the screens do not display as shown on the next page, please try again using a different web browser.                                                                                                    |
|                                       |                                                                                                    |

Now, log in to <u>Moodle</u> ( $\leftarrow$  click here) and proceed to the next page.

\*The course for submitting thesis will be shown in Moodle when the submission period starts.

## Submission Procedures

(1) Log-in to Moodle and Click on "Undergraduate Thesis" in "My Courses"

| Shape your world<br>Rissanakaan<br>Asa Pacific University | e Dashboard My courses Site                                                                                    | administration Reports & Analytics                                                                                                    | Completion Reports Learning Tool   | ✓ Intelliboard ✓ | φp      | Ok   |
|-----------------------------------------------------------|----------------------------------------------------------------------------------------------------|----------------------------------------------------------------------------------------------------|------------------------------------|------------------|---------|------|
|                                                           | Test<br>Course Participants Grad<br>Introduction<br>Course information<br>1 Forum, 1 Assignment.<br>Activities | es Content bank Competence<br>Passignment<br>卒業論文 /<br>Undergraduate<br>Thesis<br>Due: Friday, 14 July 2023,<br>4:30 PM<br>Mark as done |                                    | Click            |         |      |
| <u>(2) Click o</u>                                        | on "Add subr                                                                                                   | <u>mission"</u>                                                                                                    |                                    |                  |         |      |
| Ass Pace Vour world<br>Rtsamalan<br>Ass Pace University   | e Dashboard My courses Site ad                                                                                 | Iministration Reports & Analytics (                                                                                                    | Completion Reports Learning Tool 👻 | Intelliboard 🗸   | ¢ ¤   ( | 0k ~ |

|   | test_seminar/卒業論文 / Undergrad<br>ASSIGNMENT<br><b>卒業論文 / Ul</b> | nate Thesis<br>Idergraduate Thesis |                        |
|---|-----------------------------------------------------------------|------------------------------------|------------------------|
|   | Mark as done                                                    |                                    |                        |
|   | <b>Due:</b> Friday, 14 July 2023, 4<br>以下のマニュアルを確認して            | 30 PM<br>                          |                        |
| C | Add submission<br>Submission sta                                | Click and proc                     | eed to the next screen |
|   | Submission status                                               | No submissions have been made yet  |                        |
|   | Grading status                                                  | Not graded                         |                        |
|   | Time remaining                                                  | 15 days remaining                  |                        |
|   | Last modified                                                   |                                    |                        |
|   | Submission comments                                             | ➤ Comments (0)                     |                        |
|   |                                                                 |                                    |                        |

| (3) Upload PDF file.                                                  |                                                                                                    |
|-----------------------------------------------------------------------|----------------------------------------------------------------------------------------------------|
| Site administration Reports & Analytics Comple                        | tion Reports Learning Tool 🗸 Intelliboard 🗸                                                                                                    |
| test_seminar / 卒難論文 / Undergradual<br>ASSIGNMENT<br><b>卒業論文 / Unc</b> | e Thesis / Edit submission<br>dergraduate Thesis                                                                                                    |
| Mark as done                                                          |                                                                                                    |
| <b>Due:</b> Friday, 14 July 2023, 4:3                                 | 0 PM                                                                                                    |
| 」<br>以下のマニュアルを確認して提                                                   | 出してください。                                                                                                    |
| Add submission                                                        | <ul> <li>Files Add</li> <li>Add</li> <li>Add</li> <li>Add</li> <li>Add</li> <li>You can drag and drop files here to add them.</li> <li>Maximum file size: 512 MB, maximum number of files: 20</li> <li>Accepted file types:PDF document .pdf</li> </ul> |
|                                                                       | Save changes Cancel                                                                                                    |
|                                                                       | *Please drag<br>and drop<br>files here to<br>add them                                                                                                    |

\*The file name for your thesis must be your name in Latin Alphabet using "hankaku" (one-byte) characters.

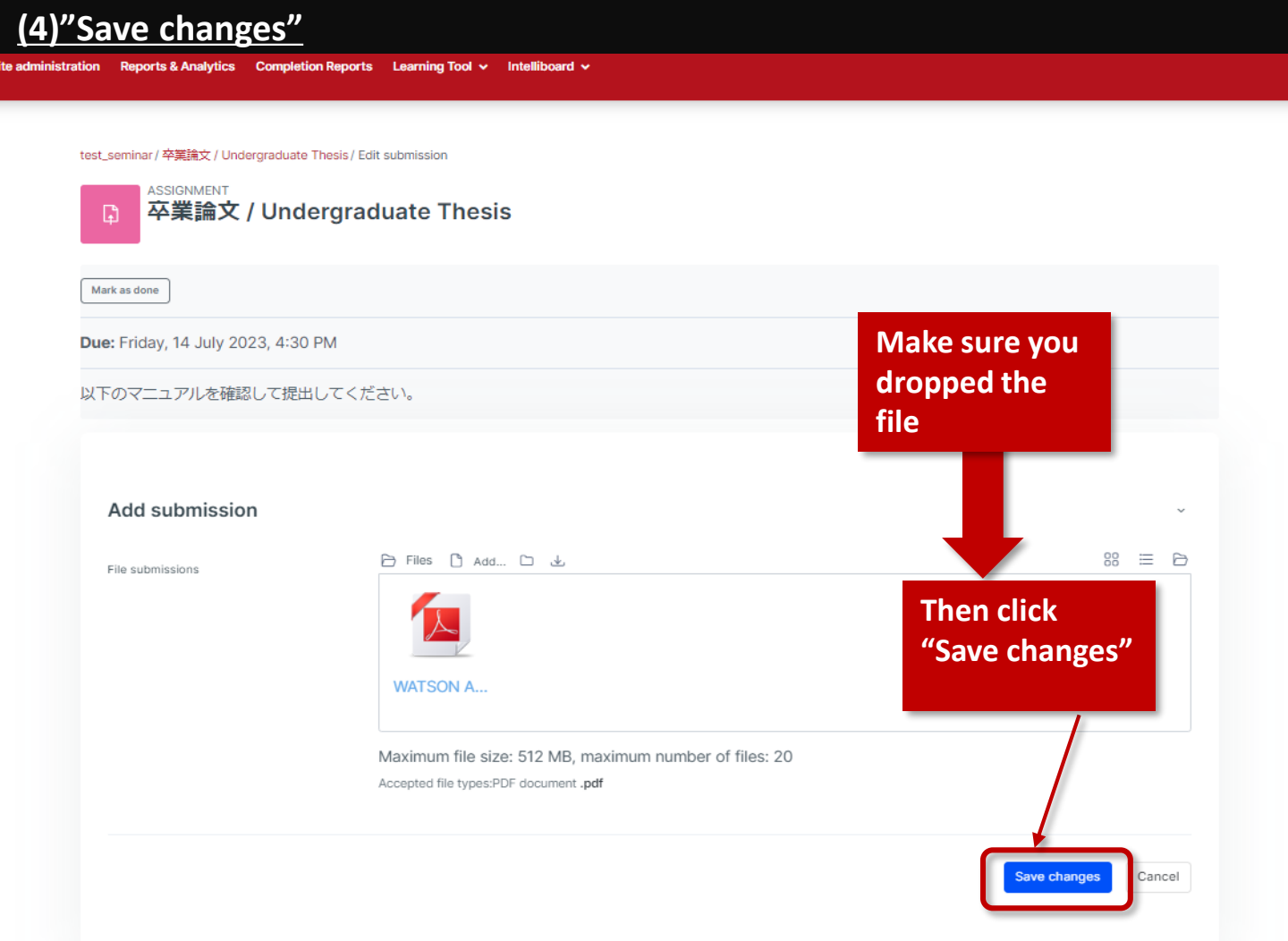

## (5)Submission Confirmation

| seminar / + æin x / ondergrade                                                                                     | iate Thesis                                                                                                    |                       |                                              |
|----------------------------------------------------------------------------------------------------|----------------------------------------------------------------------------------------------------|-----------------------|----------------------------------------------|
| ASSIGNMENT<br><b>卒業論文 / Ur</b>                                                                                     | dergraduate Thesis                                                                                                    |                       |                                              |
| Done                                                                                                    |                                                                                                    |                       | _                                            |
| : Friday, 14 July 2023, 4                                                                                          | :30 PM                                                                                                    | Please                | e confirm it says                            |
| のマニュアルを確認してま                                                                                                    | 是出してください。                                                                                                    | "Done                 | e"                                           |
|                                                                                                    |                                                                                                    |                       |                                              |
|                                                                                                    |                                                                                                    |                       |                                              |
| Edit submission Remo                                                                                               | ve submission                                                                                                    |                       |                                              |
| Edit submission Remo                                                                                               | ve submission                                                                                                    |                       |                                              |
| Edit submission Remo Submission status                                                                             | ve submission tus Submitted for grading                                                                                                    |                       |                                              |
| Edit submission Remo Submission status Grading status                                                              | ve submission<br>tus<br>Submitted for grading<br>Not graded                                                                                                    |                       | Make sure it says                            |
| Edit submission Remo Submission status Grading status Time remaining                                               | ve submission<br>tus<br>Submitted for grading<br>Not graded<br>Assignment was submitted 15 days early                                                              |                       | Make sure it says<br>"Submitted for grading" |
| Edit submission Remo Submission status Grading status Time remaining Last modified                                 | ve submission<br>tus<br>Submitted for grading<br>Not graded<br>Assignment was submitted 15 days early<br>Thursday, 29 June 2023, 4:23 PM                           |                       | Make sure it says<br>"Submitted for grading" |
| Edit submission Remo<br>Submission status<br>Grading status<br>Time remaining<br>Last modified<br>File submissions | ve submission<br>tus<br>Submitted for grading<br>Not graded<br>Assignment was submitted 15 days early<br>Thursday, 29 June 2023, 4:23 PM<br>L<br>WATSON Andrew.pdf | 29 June 2023, 4:23 PM | Make sure it says<br>"Submitted for grading" |

## (6)Receive confirmation via email

When you submit your assignment, you will receive an email. please make sure to confirm that you have received the email.

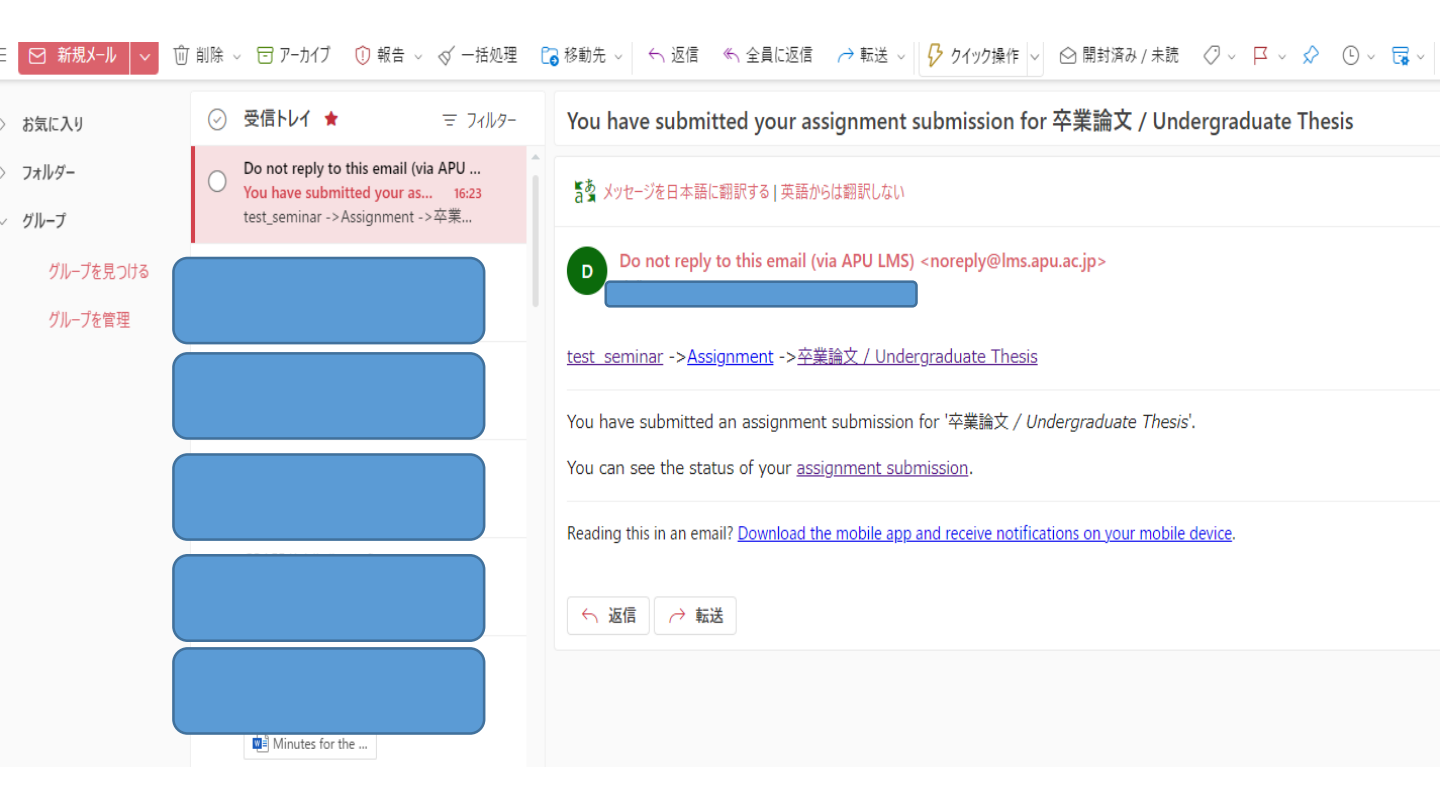

## Your submission is done! Thank you.